2018年7月13日(Ver.1)

## 大阪大学サイバーメディアセンター OpenFOAMハンズオンセミナー 「インストール資料」

今野 雅 (Masashi IMANO)

(株式会社 OCAEL・東京大学情報基盤センター客員研究員)

## <u>1 Windows OSでのインストールと動作確認</u>

- 1. ParaViewのインストール
- (a) ParaView-5.5.2-Qt5-Windows-64bit.exe をダウンロードして実行し,インストール する.
- (b) 上記が動作しない場合には, DownloadのWebページから, 他の近いバージョンをダウ ンロードして, インストールを行い, 起動するか試してみる.
- 2. MobaXterm Home Editionのインストールおよび初期設定
- (a) MobaXterm\_Portable\_v10.8.zipをダウンロードをして解凍する.
- (b) 解凍したフォルダ内のMobaXterm\_Personal\_10.8.exeを実行する.
- (c) デスクトップに演習用のホームフォルダ home20180727 を作成.
- (d)ホームフォルダにShellセッションのファイルが残るように以下の設定を行う.
  Settingsアイコン→Generalタブ→Persistent home folderに作成したホームフォルダを 設定.
- 3. 端末とXアプリケーションの起動テスト
- (a) Session  $\mathcal{P} \land \exists \vee \rightarrow \mathsf{Shell}(\mathsf{Local \ shell \ session}) \rightarrow \mathsf{OK}$ .
- (b) Terminalのタブ上で xev を入力→ Event tester のウィンドウが出現→ウィンドウを閉じる.

## 2 Mac OSでのインストールと動作確認

- 1. ParaViewのインストール
- (a) ParaView-5.5.2-Qt5-MPI-OSX10.8-64bit.pkgをダウンロードして実行し、インストー ルする.
- (b) 上記が動作しない場合には, DownloadのWebページから, 他の近いバージョンをダウ ンロードして, インストールを行い, 起動するか試してみる.
- 2. 端末とXアプリケーションの起動テスト
- (a) アプリケーション/ユーティリティ内のターミナルを起動.
- (b) ターミナルで xev を入力→ Event tester のウィンドウが出現→ウィンドウを閉じる.
- (c) xev: command not foundなどのエラーが出る場合には,次のXQuartzをインストー ルして再度テストする.
- 3. XQuartzのインストール
- (a) XQuartz-2.7.11.dmgをダウンロードして、インストールする.